# Početno stanje

Video uputa za ovaj dokument dostupna je na našem <u>YouTube</u> kanalu na linku:

[Glavna blagajna] Početno stanje

Početno stanje predstavlja stanje gotovine u glavnoj blagajni preostalo od proteklog obračunskog perioda i postavlja se na početku godine. Iznimka je postavljanje početnog stanja pri prelasku s drugog programa. U tom slučaju početno stanje se postavlja na datum prelaska s drugog programa.

Preporuka: definirati vrstu uplate naziva *"Početno stanje*", za detalje vidi *Glavna blagajna/Katalozi /Vrste uplata* → <u>Help - Detaljne upute - Glavna blagajna - Katalozi</u>

Predlažemo da prije čitanja ovih uputa pogledate upute za rad s glavnom blagajnom. Cijeli proces rada sa glavnom blagajnom opisan je u dokumentu <u>Help - Poslovni procesi - Rad s glavnom blagajnom</u>

Mjesto u izborniku:

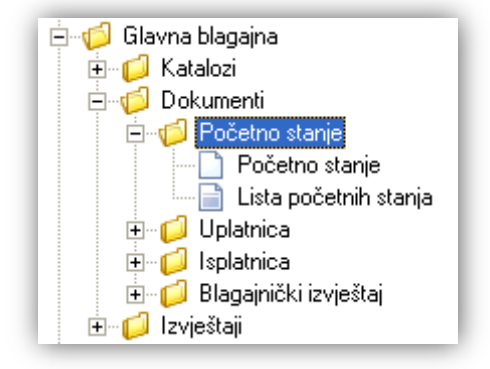

# 1. Početno stanje

|                  |                                    | ×    |
|------------------|------------------------------------|------|
| Početno stanje   |                                    |      |
|                  |                                    |      |
| Broj:            | 000001                             |      |
| Datum:           | 01.01.2015 -                       |      |
| Blagajna:        | Blagajna Omiš ···· Partner:        |      |
| Vrsta uplate:    | 01;Početno stanje ···· Konto: ···· |      |
| Iznos:           | 1.000,00                           |      |
| Iznos (slovima): | tisuću kuna                        |      |
| Platitelj:       |                                    |      |
| Radna jedinica:  | F001;Opća RJ Omiš ····             |      |
| Mjesto:          | Omiš                               |      |
| Svrha:           | Početno stanje 2013 ····           |      |
|                  |                                    |      |
|                  |                                    |      |
|                  | OK Odus                            | tani |

### 1.1. Polja za unos

- Broj: broj dokumenta, automatski se dodjeljuje
- > Datum: datum izrade dokumenta, automatski se dodjeljuje trenutni datum
- ➢ Blagajna: odabir, obavezno, za detalje vidi Glavna blagajna/Katalozi /Blagajne → Help Detaljne upute -Glavna blagajna - Katalozi
- Partner: nedostupno za označavanje
- Vrsta uplate: odabir, obavezno, preporuka je odabrati prethodno definiranu vrstu uplate koja u svom nazivu nedvosmisleno upućuje da se radi o početnom stanju. Za detalje vidi *Glavna blagajna/Katalozi /Vrste uplata* → <u>Help Detaljne upute Glavna blagajna Katalozi</u>
- > Konto: konto pridružen vrsti plate, nedostupno za izmjenu
- > Iznos: brojčani unos, iznos u valuti, obavezno
- > Iznos (slovima): sustav automatski slovima ispiše netom uneseni iznos, nije obavezno, dostupno za izmjenu
- Platitelj: nedostupno za odabir
- Radna jedinica: odabir radne jedinice za koju će biti vezano početno stanje, obavezno, najčešće se odabire radna jedinica koja je podešena za odabranu glavnu blagajnu. Za detalje vidi Katalozi/Podešavanje sustava/Radne jedinica/Lista radnih jedinica -> Help Detaljne upute Katalozi Podešavanje sustava
- Mjesto: mjesto pridruženo radnoj jedinici, nedostupno za izmjenu
- Svrha: slobodan unos do 80 znakova ili odabir iz predloška, nije obavezno, za detalje vidi Katalozi/Napomene
  <u>Help Detaljne upute Katalozi Napomene</u>

# 1.2. Akcije prije zaključenja dokumenta

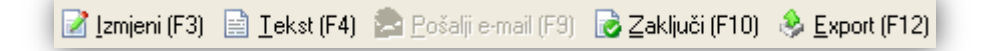

- Izmjeni (F3): izmjena dokumenta
- Tekst (F4)\*
- Pošalji e-mail: nedostupno
- > Zaključi (F10): zaključenje dokumenta
- Export (Ctrl+F12)\*

\*Za standardne akcije vidi *Glavna blagajna/Akcije prije zaključenja dokumenta* → <u>Help - Detaljne upute -</u> <u>Standardne akcije</u>

#### Napomena:

Prilikom izrade početnog stanja, uvjet da pređemo u iduću godinu je da smo formirali sve blagajničke izvještaje u prethodnoj godini (zaključno s datumom 31.12.), inače će sustav prikazati upozorenje:

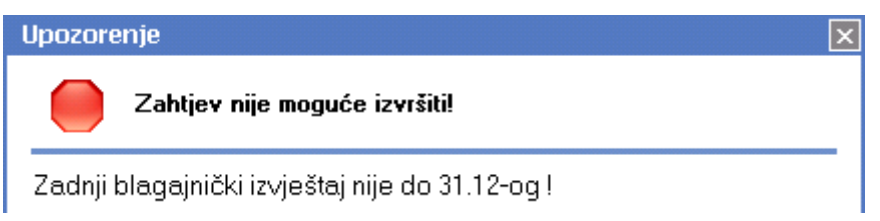

Tek nakon što izradimo blagajnički izvještaj s datumom 31.12. protekle godine, možemo pristupiti izradi početnog stanja. Za detalje o izradi blagajničkog izvještaja vidi *Glavna blagajna/Dokumenti/Blagajnički izvještaj* → <u>Help</u> - <u>Detaljne upute - Glavna blagajna – Dokumenti - Blagajnički izvještaj</u>

#### Izgled dokumenta po zaključenju:

| TESTNO PODUZEĆE d.<br>Ulica grada Antofagas<br>Split<br>OIB: 38342739120<br>Početno stan | .o.o.<br>te 37<br>je br.000                            | Žiro: 2340009-1100043027<br>IBAN: HR1623400091100043021<br>PDV ID broj: HR38342739120<br>www.ritam.hr<br>001 | tel: 021-540 682; fax: 021- 540681<br>e-mail: podrska@ritam.hr<br>SWIFT: 25864973164582954<br>IBAN: 123456789012345678901234567890 |
|------------------------------------------------------------------------------------------|--------------------------------------------------------|----------------------------------------------------------------------------------------------------|----------------------------------------------------------------------------------------------------|
| Iznos:<br>Slovima:<br>Vrsta uplate:                                                      | 1.000,00 kn<br>tisuću kuna<br>01;Početno stanje        |                                                                                                    |                                                                                                    |
| Radna jedinica:<br>Blagajna:<br>Svrha:                                                   | : Opća RJ Omiš<br>Blagajna Omiš<br>Početno stanje 2013 |                                                                                                    |                                                                                                    |
| <b>Mjesto</b> : Omiš<br>Likvidator                                                       |                                                        | Datun                                                                                                    | 1:01.01.2013                                                                                                    |
|                                                                                          |                                                        | Blagajnik                                                                                                    | Platitelj                                                                                                    |

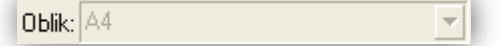

# 1.4. Akcije poslije zaključenja dokumenta

📝 Izmjeni (F3) 📄 Tekst (F4) 🏂 Pošalji e-mail (F9) 📄 Pohrani (F10) 🚸 Export (F12)

- Izmjeni (F3): izmjena dokumenta
- > Tekst (F4)\*
- Pošalji e-mail (F9)\*
- > Pohrani (F10): pohranjivanje dokumenta, dostupno poslije izmjene
- Export (Ctrl+F12)\*

\*Za standardne akcije vidi *Glavna blagajna /Akcije poslije zaključenja dokumenta* → <u>Help - Detaljne upute -</u> <u>Standardne akcije</u>

# 2. Lista početnih stanja

### 2.1. Tražilica

| Lista početnih stanja                                       |          |    |          |  |
|-------------------------------------------------------------|----------|----|----------|--|
| Unesite parametre prema kojima će se formirati izvještaj    |          |    |          |  |
| Od datuma: 01.01.2012<br>Do datuma: 31.12.2012<br>Blagajna: | <u>s</u> |    |          |  |
|                                                             |          | ок | Odustani |  |

#### Mogući parametri pretraživanja:

- > Od datuma: postavljen 1. siječnja radne godine
- Do datuma: postavljen trenutni datum ako je radna godina jednaka tekućoj godini, inače 31. prosinca radne godine
- ➢ Blagajna: odabir, za detalje vidi Glavna blagajna/Katalozi /Blagajne → Help Detaljne upute Glavna blagajna Katalozi

### 2.2. Lista

| Lista po                                                                                   | očetnih st        | anja                    |            |             | × |  |  |
|--------------------------------------------------------------------------------------------|-------------------|-------------------------|------------|-------------|---|--|--|
| 💕 <u>O</u> tvori                                                                           | <u> I</u> raži (F | 5) 🔇 Brisanje (F8)      |            |             |   |  |  |
| Uvjeti pretrage: Od datuma="01.01.2000"; Do datuma="31.10.2013"; Blagajna="Blagajna Omiš"; |                   |                         |            |             |   |  |  |
| Za grupiranje dovucite naslov željene kolone ovdje                                         |                   |                         |            |             |   |  |  |
| Den:                                                                                       | Distant           | ( Distant 2 Date at all | L Churchen | Levedie //e | L |  |  |

| Broj   | Datum 🛆    | Platitelj / Primatelj | Svrha               | Izradio/la    | Status |  |  |  |
|--------|------------|-----------------------|---------------------|---------------|--------|--|--|--|
| 000001 | 01.06.2012 |                       | Početno stanje 2012 | Ritmić, Ritam |        |  |  |  |
| 000001 | 01.01.2013 |                       | Početno stanje 2013 | Ritmić, Ritam |        |  |  |  |

## 2.3. Akcije na listi

- > Otvori: otvaranje označenog dokumenta
- Traži (F5): povratak na tražilicu
- ➢ Brisanje (F8): brisanje označenog dokumenta Ukoliko nemamo početno stanje, prilikom izrade blagajničkog izvještaja bit ćemo upozoreni. Za detalje o upozorenjima vidi Glavna blagajna/Dokumenti/Blagajnički izvještaj → <u>Help - Detaljne upute - Glavna</u> <u>blagajna – Dokumenti - Blagajnički izvještaj</u>